# ةياەنلا ةطقن نم فتاەلا رتفد حتفأ امدنع (رتافد) رتفد دجوي ال :TMS لوقي ،يب ةصاخلا ماظنلا اذه ىلع نيعم فتاه

# المحتويات

<u>المقدمة</u>

<u>عندما أفتح دفتر الهاتف من نقطة النهاية الخاصة بي، يقول TMS: لا يوجد دفتر (دفاتر) هاتف معين على هذا النظام</u> <u>معلومات ذات صلة</u>

## المقدمة

تتعلق هذه المقالة بمجموعة إدارة نظام TelePresence من Cisco.

س. عندما أفتح دفتر الهاتف من نقطة النهاية الخاصة بي، يقول TMS: لا يوجد دفتر (دفاتر) هاتف معين على هذا النظام

**أ.** يعني هذا الخطأ أنه في TMS، لم يتم إقران أي دفاتر هواتف بهذا النظام. يتم تكوين كل نظام في TMS بشكل فردي لتحديد دفاتر الهاتف المسموح للنظام بعرضها.

### لتعيين دفاتر الهاتف التي ترغب في توفرها لهذا النظام:

- 1. فتح **الأنظمة > المتصفح**.
- 2. تصفح إلى النظام وانقر عليه.
- 3. انقر فوق علامة التبويب **دفتر الهاتف**.
  - 4. انقر فوق **كتب هاتف الخادم**.
- 5. حدد دفاتر هاتف TMS التي يجب أن تكون متوفرة للنظام.
- 6. انقر على زر السهم الأيمن. سيتم نقل النظام المحدد إلى الجانب الأيمن (تم تعيين دفاتر هاتف الخادم على هذا النظام).
  - 7. طقطقة **حفظ**.

### لتعيين دفتر هاتف إلى أنظمة متعددة بشكل مجمع:

- 1. انتقل إلى **دفتر الهاتف > إدارة كتب الهاتف**.
  - 2. حدد دفتر الهاتف.
- 3. انقر فوق الخيار **تعيين على الأنظمة** الموجود في القائمة المنسدلة لكتاب الهاتف.
  - 4. من عرض المجلد الموجود على الجانب الأيسر، حدد إما مجلدا أو أنظمة.
- 5. انقر نقرا مزدوجا أو حدد وانقر على زر السهم الأيمن. سيتم عرض الأنظمة المحددة على الجانب الأيمن (أنظمة محددة).
  - 6. انقر فوق **موافق** لتعيين دفتر الهاتف على الأنظمة المحددة.

# معلومات ذات صلة

• الدعم التقني والمستندات - Cisco Systems

ةمجرتاا مذه لوح

تمجرت Cisco تايان تايانق تال نم قعومجم مادختساب دنتسمل اذه Cisco تمجرت ملاعل العامي عيمج يف نيم دختسمل لمعد يوتحم ميدقت لقيرشبل و امك ققيقد نوكت نل قيل قمجرت لضفاً نأ قظعالم يجرُي .قصاخل امهتغلب Cisco ياخت .فرتحم مجرتم اممدقي يتل القيفارت عال قمجرت اعم ل احل اوه يل إ أم اد عوجرل اب يصوُتو تامجرت الاذة ققد نع اهتي لوئسم Systems الما يا إ أم الا عنه يل الان الانتيام الال الانتيال الانت الما